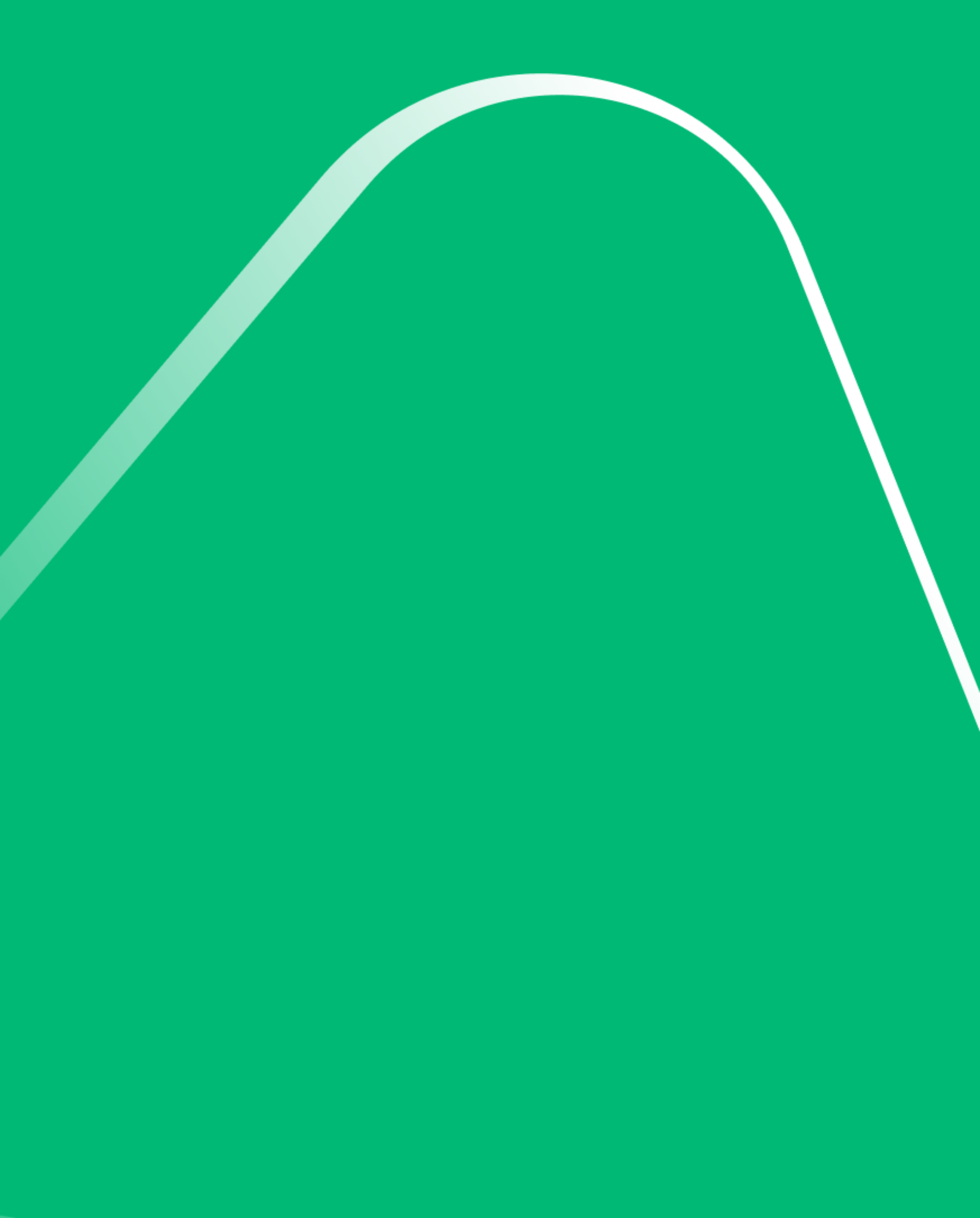

Web-version of bcc.business

1. Log in to bcc.business:

| Bход в BCC Business                        |  |
|--------------------------------------------|--|
| Чтобы продолжить, войдите в личный кабинет |  |
| По номеру телефона QR-код                  |  |
| Номер телефона                             |  |
| +7 ()                                      |  |
| Пароль                                     |  |
| <b>Ø</b>                                   |  |
|                                            |  |
| Закрыть и Выйти Войти                      |  |
| Меры безопасности                          |  |
|                                            |  |
|                                            |  |
|                                            |  |

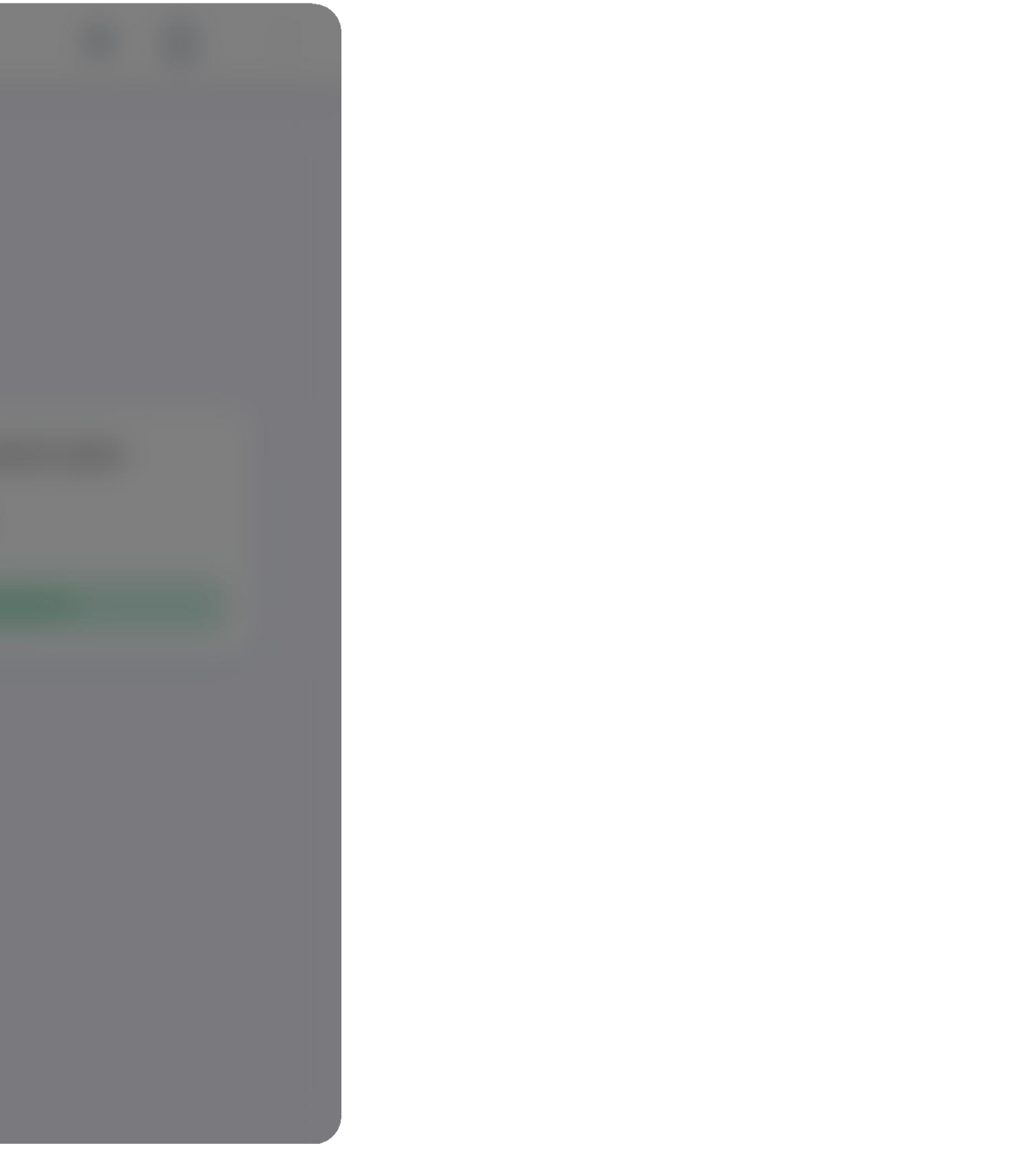

Web-version of bcc.business

2. Go to the Partner's account:

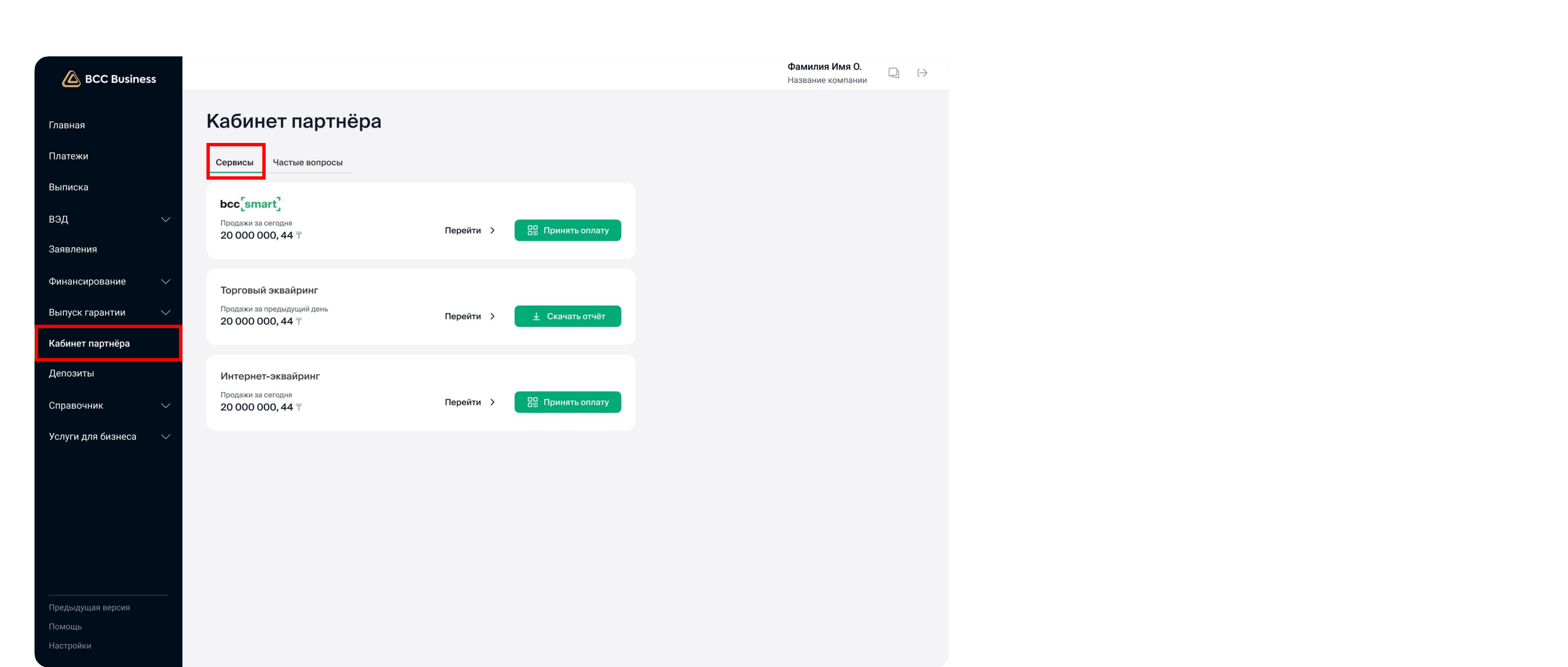

Web-version of bcc.business

3. You need to be in the "Services" section.

| BCC Busines         | 55     |                                             |           |                       | Фамилия Имя О.<br>Название компании |
|---------------------|--------|---------------------------------------------|-----------|-----------------------|-------------------------------------|
| Главная             |        | Кабинет партнёра                            |           |                       |                                     |
| Платежи             |        | Сервисы Частые вопросы                      |           |                       |                                     |
| Выписка             |        | hee <sup>r</sup> smart <sup>1</sup>         |           |                       |                                     |
| вэд                 | $\sim$ | Продажи за сегодня                          | Перейти > | <b>Принять оплату</b> |                                     |
| Заявления           |        | 20 000 000, 44 †                            |           |                       |                                     |
| Финансирование      | $\sim$ | Торговый эквайринг                          |           |                       |                                     |
| Выпуск гарантии     | $\sim$ | Продажи за предыдущий день 20 000 000, 44 Т | Перейти > |                       |                                     |
| Кабинет партнёра    |        |                                             |           |                       |                                     |
| Депозиты            |        | Интернет-эквайринг                          |           |                       |                                     |
| Справочник          | $\sim$ | Продажи за сегодня<br>20 000 000, 44 Т      | Перейти > | 📴 Принять оплату      |                                     |
| Услуги для бизнеса  | $\sim$ |                                             |           |                       |                                     |
|                     |        |                                             |           |                       |                                     |
|                     |        |                                             |           |                       |                                     |
|                     |        |                                             |           |                       |                                     |
|                     |        |                                             |           |                       |                                     |
|                     |        |                                             |           |                       |                                     |
| Предыдущая версия   |        |                                             |           |                       |                                     |
| Помощь<br>Настройки |        |                                             |           |                       |                                     |
| Настроики           |        |                                             |           |                       |                                     |

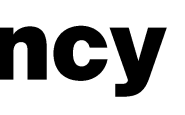

 $\bigcirc \quad \mapsto \quad$ 

### Click on "Go to"

Web-version of bcc.business

### 4. Log in to Merchant Acquiring

| BCC Busines        | ss     |                 |                |                |          |                   | Фамилия Имя<br>Название компан                                             |
|--------------------|--------|-----------------|----------------|----------------|----------|-------------------|----------------------------------------------------------------------------|
| Главная            | ~      | ( Назад         |                |                |          |                   |                                                                            |
| Платежи            | г      | орговый эк      | вайринг        |                |          |                   |                                                                            |
| Выписка            |        | Продажи Часть   | е вопросы      |                |          |                   |                                                                            |
| вэд                | × (    | Все терминалы 🗸 | Сегодня 🗸      |                |          |                   | <ul> <li>Периодичность выплат Х</li> <li>изменится на следующий</li> </ul> |
| Заявления          |        | Продажи 🕕       |                | Возвраты       |          | Комиссия          | День                                                                       |
| Финансирование     | $\sim$ | 2 000 000,56 ⊤  |                | 200 000,56 ₸   |          | 576 000,44 ⊤      | Периодичность выплат в день                                                |
| Выпуск гарантии    | $\sim$ |                 |                |                |          |                   | 1 раз 2 раза                                                               |
| Кабинет партнёра   |        | Всего операций  | за сегодня: 2  | 458            |          | 🛓 Скачать отчёт 🖒 | Применить                                                                  |
| Ruomernaphiepu     |        | Дата операции   | Дата зачислени | я Тип операции | Терминал | сумма транзакции  |                                                                            |
| Депозиты           |        | 25.05.2024      | 25.05.2024     | Покупка        | 40130044 | 20 000 000, 45 T  |                                                                            |
| Справочник         | $\sim$ | 25.05.2024      | 25.05.2024     | Возврат        | 40130044 | 90 000,45 ⊤       |                                                                            |
| Услуги для бизнеса | $\sim$ | 25.05.2024      | 25.05.2024     | Покупка        | 40130044 | 5 000 000,00 ⊤    |                                                                            |
|                    |        | 25.05.2024      | 25.05.2024     | Покупка        | 40130044 | 23 000, 54 ⊤      |                                                                            |
|                    |        | 25.05.2024      | 25.05.2024     | Возврат        | 40130044 | 10 000 ⊤          |                                                                            |
|                    |        | 25.05.2024      | 25.05.2024     | Покупка        | 40130044 | 23 000, 54 ⊤      |                                                                            |
|                    |        | 25.05.2024      | 25.05.2024     | Покупка        | 40130044 | 10 000 ⊤          |                                                                            |
|                    |        | 25.05.2024      | 25.05.2024     | Возврат        | 40130044 | 5 000 000,00 ⊤    |                                                                            |
|                    |        | 25.05.2024      | 25.05.2024     | Покупка        | 40130044 | 10 000 ⊤          |                                                                            |
|                    |        | 25.05.2024      | 25.05.2024     | Покупка        | 40130044 | 5 000 000,00 ⊤    |                                                                            |
| Помощь             |        |                 | 1              | 2 3 4          | . 10     | >                 |                                                                            |
|                    |        |                 |                |                |          |                   |                                                                            |

#### О. Д (→

To change the payment frequency, go to the "Partner's account" – "Merchant acquiring" – "Sales" section in the menu.

Web-version of bcc.business

### 5. Payment frequency change

| BCC Busines      | s      |                 |                  |              |            |                             |
|------------------|--------|-----------------|------------------|--------------|------------|-----------------------------|
| Главная          |        | < Назад         |                  |              |            |                             |
| Платежи          |        | Торговый эк     | зайринг          |              |            |                             |
| Выписка          |        | Продажи Часть   | не вопросы       |              |            |                             |
| вэд              | $\sim$ | Все терминалы 🗸 | Сегодня 🗸        |              |            |                             |
| Заявления        |        | Продажи 🕕       | Bo               | озвраты      | Ком        | иссия                       |
| Финансирование   | $\sim$ | 2 000 000,56 〒  | 20               | 00 000,56 ₸  | 576        | 8 000,44 ⊤                  |
| Выпуск гарантии  | $\sim$ | Всего операций  | за сегодня: 2 45 | 58           | <u>+</u> ( | Скачать отчёт 🖒             |
| Кабинет партнёра |        | Дата операции   | Дата зачисления  | Тип операции | Терминал   | Сумма транзакции            |
| позиты           |        | 25.05.2024      | 25.05.2024       | Покупка      | 40130044   | 20 000 000, 45 <del>T</del> |
| авочник          | $\sim$ | 25.05.2024      | 25.05.2024       | Возврат      | 40130044   | 90 000,45 ⊤                 |
| уги для бизнеса  | $\sim$ | 25.05.2024      | 25.05.2024       | Покупка      | 40130044   | 5 000 000,00 ⊤              |
|                  |        | 25.05.2024      | 25.05.2024       | Покупка      | 40130044   | 23 000, 54 ⊤                |
|                  |        | 25.05.2024      | 25.05.2024       | Возврат      | 40130044   | 10 000 〒                    |
|                  |        | 25.05.2024      | 25.05.2024       | Покупка      | 40130044   | 23 000, 54 T                |
|                  |        | 25.05.2024      | 25.05.2024       | Покупка      | 40130044   | 10 000 〒                    |
|                  |        | 25.05.2024      | 25.05.2024       | Возврат      | 40130044   | 5 000 000,00 ⊤              |
|                  |        | 25.05.2024      | 25.05.2024       | Покупка      | 40130044   | 10 000 T                    |
| едыдущая версия  |        | 20.00.2024      | 20.00.2024       |              | 40100044   | 5 000 000,00 Ť              |
| ющь              |        |                 | 1 2              | 3 4          | . 10 >     |                             |

 $\bigcirc \quad \mapsto \quad$ 

The default payment frequency is "once a day." If needed, you can select the option "twice a day."

If you change the payment frequency, the new settings will take effect the next day.

To change the payment frequency:

- \_ Select the required option.
- \_ Click the "Apply" button.

Web-version of bcc.business

### 6. Done

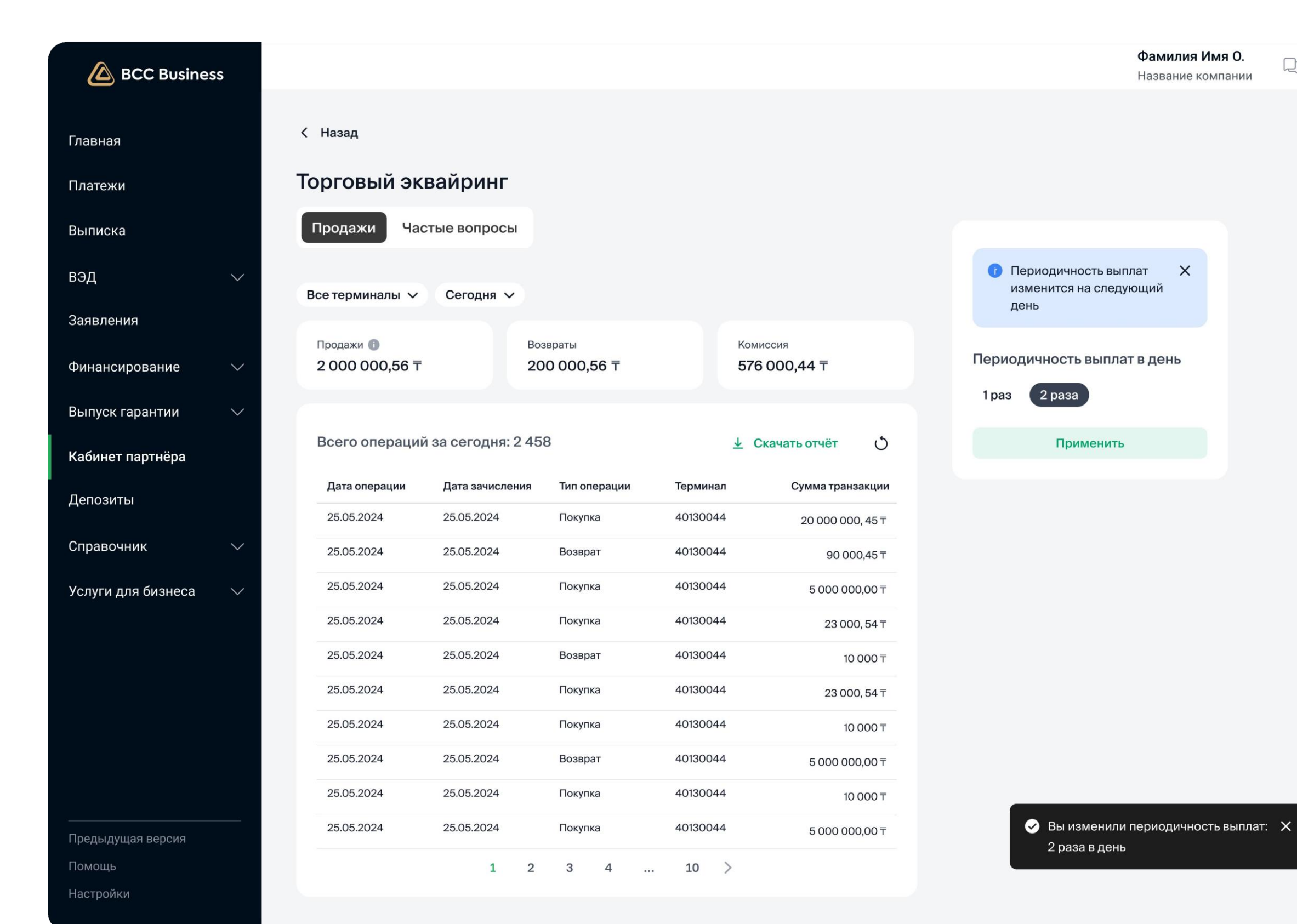

#### $\bigcirc \quad ( \rightarrow$

Done! Expect a change in payment frequency the next day.